# Eksporter referencer til RefWorks

# Indhold

| PubMed                                     | 2  |
|--------------------------------------------|----|
| Cinahl                                     | 4  |
| Ovid databaser (Embase og PsycINFO)        | 5  |
| Web of Science                             | 6  |
| Cochrane Library                           | 7  |
| Bibliotek.dk                               | 9  |
| Google scholar                             | 10 |
| Direkte fra tidsskrifters webside          | 12 |
| RefGrab-It: referencer på hjemmesider m.m. | 13 |
| Manuel oprettelse af referencer            | 16 |
|                                            |    |

Denne guide er udarbejdet af Fagbiblioteket og er sidst revideret maj 2016

### **PubMed**

Når du skal eksportere fra PubMed, skal du:

- Foretage din søgning
- Markere de ønskede referencer
  - Undlade at markere, hvis alle referencer ønskes
- Trykke på "Send to:" og vælge "Citation manager"
- Trykke på "Create File"
- Dernæst downloades referencerne som filen "citations.nbib"

| S NCBI Resources C                                                               | Ø How To ⊠                                                                                                    | laursenh My NCBI Sign Out                                                                                 |
|----------------------------------------------------------------------------------|----------------------------------------------------------------------------------------------------|----------------------------------------------------------------------------------------------------|
| Publiced.gov<br>US National Library of Medicine<br>National Institutes of Health | PubMed  Intestinal Neoplasms"[Mesh] RSS Save search Advanced                                                                                                    | Search Help                                                                                               |
| Article types<br>Clinical Trial                                                  | Display Settings: 🕑 Summary, 20 per page, Sorted by Recently Added Sen.<br>Choose Destination                                                                                                    | <u>d to:</u>                                                                                              |
| Review<br>Customize                                                              | Results: 1 to 20 of 172412         Selected: 2                                                                                                    | Clipboard<br>E-mail                                                                                       |
| Text availability<br>Abstract<br>Erea full text                                  | <ul> <li>A scoring system for estimating the risk of advanced colorectal neop</li> <li>Order</li> <li>Order</li> <li>Citation manager</li> </ul>                                                          | Ay Bibliography Manage Filters                                                                            |
| Full text                                                                        | Gastroenterology. 2014 Dec;147(b):1431-3. No abstract available.<br>PMID: 25606599 [PubMed - indexed for MEDLINE]<br>Related citations Generate a file for use wi                                         | th external citation Settings option -                                                                    |
| PubMed Commons<br>Reader comments                                                | FOLFOXIRI and bevacizumab for metastatic colorectal cancer,     Download 2 citations.                                                                                                    |                                                                                                    |
| Publication dates<br>5 years                                                     | <ol> <li>Matsuoka A, Maeda O, Ando Y.<br/>N Engl J Med. 2015 Jan 15;372(3):291. doi: 10.1056/NEJMc1413996#SA2. No a</li> </ol>                                                                            |                                                                                                    |
| Custom range                                                                     | Related citations                                                                                                    |                                                                                                    |
| Species<br>Humans<br>Other Animals                                               | <ul> <li>EOLFOXIRI and bevacizumab for metastatic colorectal cancer.</li> <li>Haines IE.</li> <li>N End J Med. 2015 Jan 15:372(3):290-1. doi: 10.1056/NEJMc1413996#SA1. No abstract available.</li> </ul> |                                                                                                    |
| <u>Clear all</u>                                                                 | PMID: 25587961 [PubMed - indexed for MEDLINE]<br>Related citations                                                                                                    |                                                                                                    |
| Show additional filters                                                          | <ul> <li>FOLFOXIRI and bevacizumab for metastatic colorectal cancer.</li> <li>Cremolini C, Loupakis F, Falcone A.</li> </ul>                                                                              | Titles with your search terms                                                                             |
|                                                                                  | N Engl J Med. 2015 Jan 15;372(3):291-2. doi: 10.1056/NEJMc1413996. No abstract available.<br>PMID: 25587960 [PubMed - indexed for MEDLINE] Free Article<br>Related citations                              | Immunoproliferative small <b>intestinal</b> disease<br>(IPSID): a model for mature B-cell n [Blood. 2005] |

Har du flere end 200 referencer, kan du vælge "File" og "MEDLINE" i format.

|                                 | Send to: 👻                    | Filter your results: |
|---------------------------------|-------------------------------|----------------------|
| Choose Destinat                 | ion                           |                      |
| File                            | <ul> <li>Clipboard</li> </ul> |                      |
| <ul> <li>Collections</li> </ul> | 🔘 E-mail                      |                      |
| Order                           | 🔵 My Biblio                   | graphy               |
| Citation manage                 | er                            |                      |
| Download 242 iter               | ns.                           |                      |
| Format                          |                               |                      |
| MEDLINE                         | •                             |                      |
| Sort by                         |                               |                      |
| Most Recent                     | •                             |                      |
| Create File                     |                               |                      |

Når du skal importere til RefWorks, skal du:

- •
- Trykke på "References" og vælge "Import" Vælge "NLM PubMed" i **Import Filter/Data Source** •
- Vælge den downloadede "citations.nbib" fil fra PubMed
- Eventuelt vælge eller oprette en "folder" til referencerne
- Trykke på "Import"

| BofWorks                         | Import References                           |                                   |                             | X              |
|----------------------------------|---------------------------------------------|-----------------------------------|-----------------------------|----------------|
|                                  | Import From                                 | Request a Filter                  | List of Filters & Databases | () <u>Help</u> |
| References View Search           | From Text File                              |                                   |                             |                |
| Add New der 🕞 Create Biblio      | Import Filter/Data Sourc                    | e NLM PubMed                      |                             |                |
| Export 5 > CLast Imported        | Select Text File                            | Vælg fil citations.nbib           | )                           |                |
|                                  | Encodin                                     | g ANSI - Latin I                  |                             |                |
| References                       | Specify only if you specifically set the en | coding when saving the text file; | otherwise leave it as is    |                |
| References to Use                | • From Text                                 |                                   |                             |                |
|                                  | From EndNote Database                       |                                   |                             |                |
| NLM Publided                     | Import To                                   |                                   |                             |                |
| Thomson Reuters                  | '<br>(Note that referency                   | es are also put in the Last Impo  | rted folder)                |                |
| OVID                             | Import Into Folder                          | None                              | *                           |                |
| NLM PubMed                       |                                             | New Folder                        |                             |                |
| ABC-CLIO                         |                                             | None                              |                             |                |
| ABEKT - Full Format              |                                             | Bibliometrics (1)                 |                             |                |
| ACM Digital Library at eBridge   |                                             | Randers (0)                       |                             |                |
| Agris                            |                                             | P rtancere (c)                    |                             |                |
| Alberta Geological Society - SUT |                                             |                                   |                             |                |
| Albright College                 |                                             |                                   |                             | 1 Import       |
| Art and Archaeology Technical A  |                                             |                                   |                             | <u> </u>       |

• Klikke på "View last imported Folder" i RefWorks og evt. lægge referencerne i dine "Folders"

| Import References                        |                            | x                      |
|------------------------------------------|----------------------------|------------------------|
| Import completed - 2 references imported | 1                          |                        |
| Import Log                               |                            |                        |
| Duplicate Checking Options               |                            |                        |
|                                          |                            |                        |
|                                          |                            |                        |
|                                          |                            |                        |
|                                          |                            |                        |
|                                          |                            |                        |
|                                          |                            |                        |
|                                          |                            |                        |
|                                          |                            |                        |
|                                          |                            |                        |
|                                          |                            |                        |
|                                          |                            |                        |
|                                          | 🐚 View Duplicates 🛛 📴 View | v Last Imported Folder |
|                                          |                            | 1.                     |

## Cinahl

Når du skal eksportere fra Cinahl, skal du:

- Foretage din søgning
- Tilføje de ønskede referencer til "Folder"
  - Tilføje hele siden (50 referencer ad gangen) til "folder" ved at trykke på "Share"

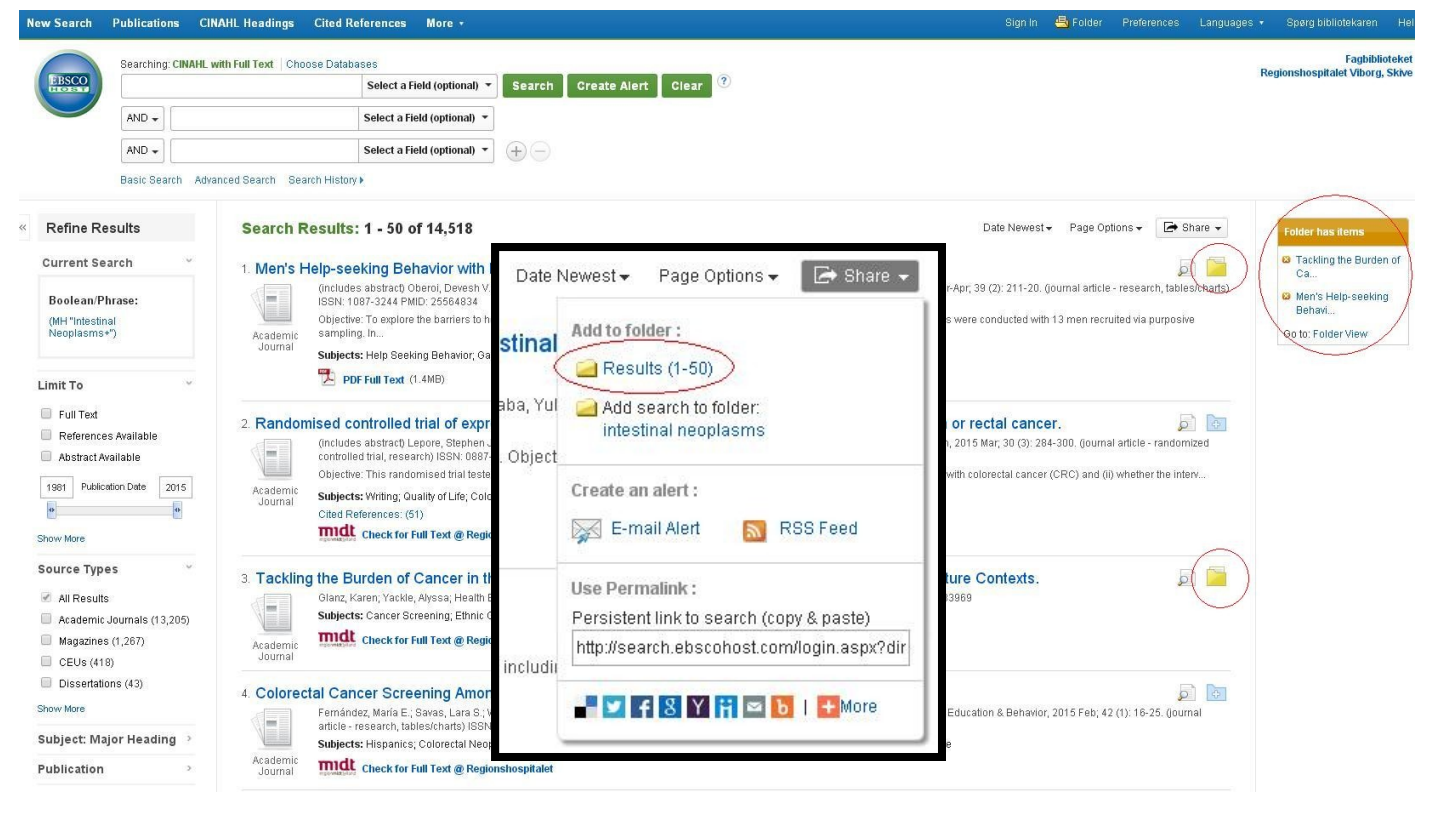

- Trykke på "Folder View" eller "Folder"
- Trykke på "Export"
- Vælge "Direct Export to RefWorks"
  - Husk at tillade pop-ups i din browser

| Sign In                 | 📥 Folder         | Preferences                                                | Languages 🔹                                                  | Spørg bibliotekaren                  | Help            |                                                                                                    |
|-------------------------|------------------|------------------------------------------------------------|--------------------------------------------------------------|--------------------------------------|-----------------|----------------------------------------------------------------------------------------------------|
|                         |                  |                                                            | Re                                                           | Fagbiblio<br>gionshospitalet Viborg, | oteket<br>Skive | Save citations to a file formatted for:                                                                                                    |
| 9 (2): 211<br>conducted | -20. (journal au | Date Added ←<br>ticle - research, ta<br>recruited via purp | Page Options -<br>S<br>ables/charts) ISSN<br>osive sampling. | Print<br>F-mail<br>Save as<br>Export | File            | <ul> <li>Direct Export in RIS Format (e.g. CITAVI, EasyBib, EndNote, ProCite, Reference Manager, Zoter</li> <li>Direct Export to EndNote Web</li> <li>Generic bibliographic management software</li> <li>Citations in XML format</li> <li>Citations in BibTeX format</li> <li>Citations in MARC21 format</li> <li>Direct Export to RefWorks</li> <li>Direct Export to EasyBib</li> </ul> |
| •                       | Klikke           | på 🔁 Vie                                                   | w Last Impo                                                  | inted Folder                         | RefW            | /orks og evt. lægge referencerne i dine "Folders"                                                                                                    |

Fagbibliotek · Hospitalsenhed Midt · Heibergs Allé 2 · DK-8800 Viborg · Fagbibliotek@midt.rm.dk

## **Ovid databaser (Embase og PsycINFO)**

Når du skal eksportere til RefWorks fra Ovid databaser, skal du:

- Foretage din søgning
- Markere de ønskede referencer
  - Undlade at markere, hvis alle referencer på siden ønskes
  - Skrive hvilken "Range" som ønskes (f.eks. 1-500)
    - Bemærk at det kan tage længere tid at overføre mange, og vi anbefaler at man max tager 500 referencer ad gangen.
- Trykke på "Export"
- Vælge RefWorks i dropdown-menuen
- Vælge "Complete Reference"
- Trykke på "Export Citation(s)"
  - Husk at tillade pop-ups i din browser

View Last Imported Folder

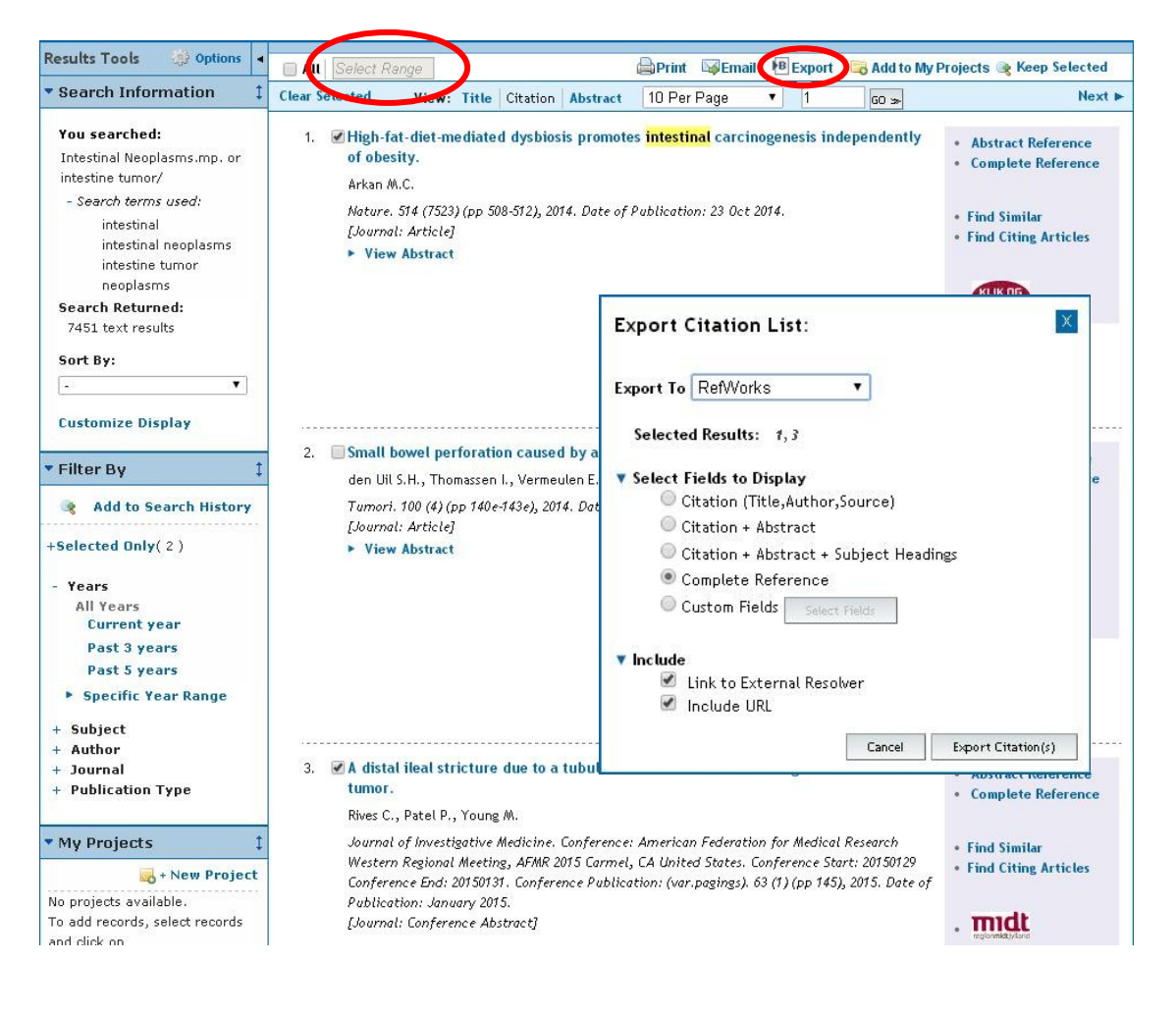

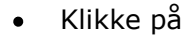

i RefWorks og evt. lægge referencerne i dine "Folders"

## **Web of Science**

Når du skal eksportere til RefWorks fra Web of Science, skal du:

- Foretage din søgning
- Markere de ønskede referencer
  - Undlade at markere, hvis alle referencer ønskes
  - Vælge "Save to RefWorks" i dropdown-menuen
- Vælge "Author, Title, Source, Abstract"
  - Vælge "Full Record" hvis der søges i Web of Science Core Collection
- Hvis du ikke markerede nogen referencer:
  - Vælge "Records" og angive hvor mange referencer der ønskes
- Trykke på "Send"
  - <u>Husk at tillade pop-ups i din browser</u>

| WEB OF SCIENCI                                                                       | ™                                                                                                    |
|--------------------------------------------------------------------------------------|----------------------------------------------------------------------------------------------------|
| Search                                                                               | My Tools -                                                                                                    |
| <b>Results: 49,413</b><br>(from All Databases)<br>(Number of results is approximate) | Sort by: Publication Date newest to oldest 🖌                                                                                                    |
| You searched for: TOPIC: (Intesti                                                    | Select Page Save to RefWorks                                                                                                    |
| Refine Results                                                                       | <ul> <li>Microsatellite unstable g<br/>entity.</li> <li>By: Sahnane, Nora; Furlan, D<br/>Endocrine-related cancer Vol</li> <li>Save to EndNote online<br/>Save to EndNote desktop<br/>Save to ResearcherID - I wrote these<br/>Save to Other File Formats</li> <li>Control Control Control</li></ul> |
| Search within results for                                                            | Send to RefWorks                                                                                                    |
| Databases 📢                                                                          | By: Now 2 records selected                                                                                                    |
| Bacaarah Damaine                                                                     | → Link Record Content: Author, Title, Source, Abstract ▼                                                                                                    |
| SCIENCE TECHNOLOGY     SOCIAL SCIENCES     ARTS HUMANITIES                           | Author, Title, Source, Abstract      Author, Title, Source, Abstract      By: Kelly VETERING VIEW Abstract      Links      View Abstract                                                                                                    |

| Number of Records: | All records on page             |  |
|--------------------|---------------------------------|--|
|                    | Records to                      |  |
| Record Content:    | Author, Title, Source, Abstract |  |
|                    | Seed 0                          |  |
|                    | Send Cancel                     |  |

## **Cochrane Library**

Når du skal eksportere fra Cochrane Library, skal du:

- Foretage din søgning
- Vælge hvilke resultater der ønskes (e.g. Cochrane reviews, Other reviews og Trials)
- Markere de ønskede referencer
  - Undlade at markere, hvis alle referencer ønskes
- Trykke på "Export selected" for at få de markerede referencer
  - Trykke på "Export all" for at få alle referencer
- Vælge det anvendte styresystem (PC, MAC eller Linux) i dropdown-menuen
- Vælge "Citation And Abstract" i dropdown-menuen
- Trykke på "Export Citation"
- Dernæst downloades referencerne som filen "citation-export.txt"

| Cochrane<br>Library                                                                                                    | Trusted evidence.<br>Informed decisions.<br>Better health.                                                                                                    |                                                                                                    | 📥 Log in / Register 🛛 오                |
|----------------------------------------------------------------------------------------------------|----------------------------------------------------------------------------------------------------|----------------------------------------------------------------------------------------------------|----------------------------------------|
| Search                                                                                                    | Search Manager                                                                                                    | Medical Terms (MeSH)                                                                                                    | Browse                                 |
| To search an exact word(s) use quotation marks, o                                                                                                    | e.g. "hospital" finds hospital; hospital (no quotation m                                                                                                    | arks) finds hospital and hospitals; pay finds paid, pay                                                                                                 | s, paying, payed)                      |
| O 🕀 # MeSH d                                                                                                    | escriptor: [Intestinal Neoplasms] explode all tr                                                                                                    | ees                                                                                                    | ①     ①                                |
| Clear Strategy Search Help                                                                                                    |                                                                                                    |                                                                                                    | 🧾 Highlight orphan lines               |
| Save strategy Strategy Name Comments                                                                                                    |                                                                                                    |                                                                                                    | Save Strategy                          |
| All Results (5565)<br>Cochrane Reviews (53)<br>All                                                                                                    | Cochrane Database of Systematic Reviews :<br>Issue <u>updated daily</u> throughout month<br>There are 53 results from 8790 records for y                                                                                          | Issue 3 of 12, March 2015<br>our search on #1 - MeSH descriptor: [Intes                                                                                 | stinal Neoplasms] explode all trees in |
| <ul> <li>Review</li> <li>Protocol</li> <li>Other Reviews (683)</li> <li>Trials (4138)</li> <li>Methods Studies (0)</li> <li>Technology Assessments (285)</li> <li>Economic Evaluations (406)</li> <li>Cochrane Groups (0)</li> </ul> | Cochrane Reviews in the strategy current<br>Pages 1 - 25 26 - 50 51 - 53<br>Select all Export all Export selected<br>Workload and surgeon's specialty 1<br>David Archampong , David Borowsl<br>Online Publication Date: March 201 | ly being edited<br>)<br>for outcome after colorectal cancer surgery<br>ki , Peer Wille-Jørgensen and Lene H Iversen<br>2                                | Sort by Relevance: high to low         |
| <ul> <li>All</li> <li>Current Issue</li> </ul>                                                                                                    | Mon steroidal anti-inflammatory dru     Online Publication Date     Choose your export o     Export type:     File type:                                                                                                    | res (NSAID) and asnirin for prevention colored<br>:: October 2013<br>ptions<br>PC<br>Citation And Abstract<br>Exp<br>tor turnour sensitisation to radiu | tal adenomas and carcinomas            |

Når du skal importere til RefWorks, skal du:

- Trykke på "References" og vælge "Import"
- Vælge "Cochrane Library" i Import Filter/Data Source
- Vælge "Wiley InterScience" i Database
- Vælge den downloadede "citation-export.txt" fil fra Cochrane
- Eventuelt vælge eller oprette en "Folder" til referencerne
- Trykke på "Import"

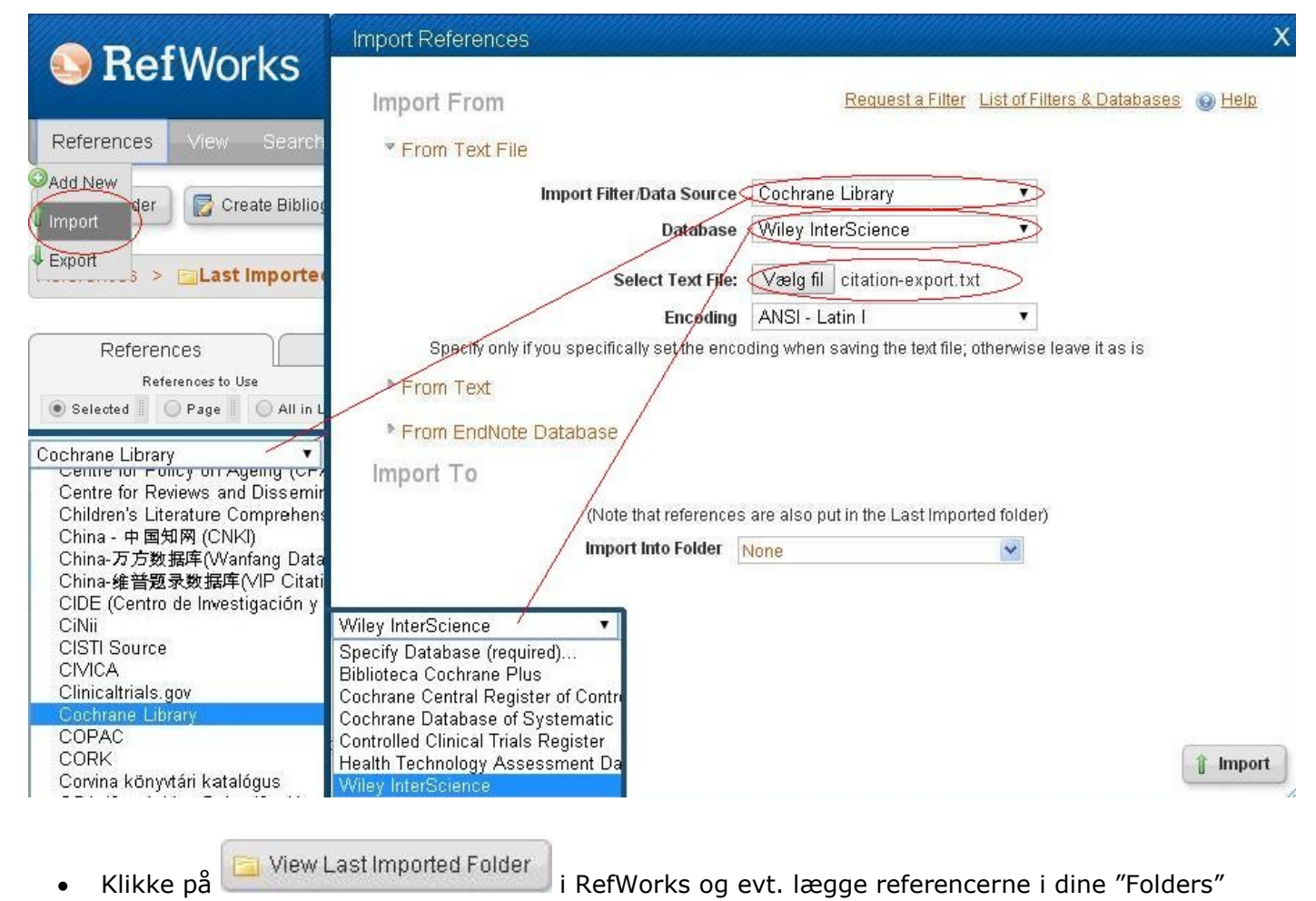

# **Bibliotek.dk**

Når du skal eksportere til RefWorks fra Bibliotek.dk, skal du:

- Fremfinde de ønskede materiale
- Trykke på "Download til referencesystemer"
- Vælge "Download til RefWorks"
  - Husk at tillade pop-ups i din browser

| BIBLIOTEKDK                                                                                                    |                                                                                             |                                                                                                    |                                                                            | Spørg Biblioteksvagten                 | Log ind                                                                                                    | 📕 Menu                 |
|----------------------------------------------------------------------------------------------------|---------------------------------------------------------------------------------------------|----------------------------------------------------------------------------------------------------|----------------------------------------------------------------------------|----------------------------------------|----------------------------------------------------------------------------------------------------|------------------------|
| Alle materialer Bøger                                                                                                    | Artikler                                                                                    | Film                                                                                                    | E-materialer                                                               | Spil                                   | Musik                                                                                                    | Noder                  |
| den gode opgave                                                                                                    |                                                                                             |                                                                                                    |                                                                            | Søg                                    | 🕂 Fle                                                                                                    | re søgemuligheder      |
| 406 hits                                                                                                    | Vælg anden sortering                                                                        | Search Liste                                                                                                    | E Detaljer                                                                 |                                        |                                                                                                    | Næste ≻                |
| Afgræns din søgning                                                                                                    | Posterne er sorteret e                                                                      | efter at en titel er vi                                                                                                    | gtigst. Vælg anden sort                                                    | ering hvis denne sortering i           | kke passer dig.                                                                                                    |                        |
| Materialetype<br>bog (48 hits)<br>dvd (12 hits)<br>e-bog (10 hits)<br>Vis flere<br>Vælg flere filtre                                                                                 | Den gode opg<br>videregående                                                                | gave : håndbo<br>uddannelser                                                                                                    | og i opgaveskrivn                                                          | ing på                                 | Vælg                                                                                                    | og bestil 🔻            |
| Emne<br>det gode (22 hits)<br>det onde (22 hits)<br>kærlighed (13 hits)<br>Vis flere<br>Vælg flere filtre                                                                            | opgaveskrivning.                                                                            | specialeskrivning                                                                                                    | Inspiration                                                                | Anmeldelser                            |                                                                                                    |                        |
| To data da se                                                                                                    | Bog                                                                                         |                                                                                                    |                                                                            |                                        |                                                                                                    | •                      |
| <ul> <li>Forfatter</li> <li>lotte rienecker (14 hits)</li> <li>peter stray jørge (13 hits)</li> <li>andrew lesnie (10 hits)</li> <li>Vis flere</li> <li>Vælg flere filtre</li> </ul> | Se hvilke bibliotel Titel Bidrag                                                            | ter der har material<br>Den gode opga<br>videregående u<br>tekst: Lotte Rier                                                       | et<br>ve : håndbog i opgaveski<br>ddannelser<br>iecker, Peter Stray Jørgei | ivning på<br>nsen ; bidrag: Signe 🔺 Ge | Bestil bog<br>m i huskeliste, besti                                                                                  | I senere               |
| Sprog<br>dansk (81 hits)<br>engelsk (17 hits)<br>blandede sprog (1 hit)<br>Vis flere<br>Vælg flere filtre                                                                            | Udgiver<br>Udgave<br>Udgivelsesår<br>Seneste oplag<br>Omfang<br>Målgruppe<br>Fagligt niveau | Skov<br>Samfundslittera<br>4. udgave<br>2012<br>2. oplag, 2014<br>382 sider<br>for universitetsu<br>Fagligt niveau<br>veiledninges | ıtur<br>ıddannelse                                                         | Down<br>Endl<br>Dow<br>Dow             | load til referencesyst<br>nload i RIS-format (t<br>Note eller Reference<br>nload til RefWorks<br>mload til EndNoteWe | il Zotero,<br>Manager) |
| Arctal                                                                                                    | FOIT                                                                                        | vejreaninger                                                                                                    |                                                                            |                                        |                                                                                                    |                        |

Klikke på
 View Last Imported Folder

i RefWorks og evt. lægge referencen i dine "Folders"

#### **Google scholar**

Når du skal eksportere til RefWorks fra Google Scholar, skal du:

• Trykke på "indstillinger"

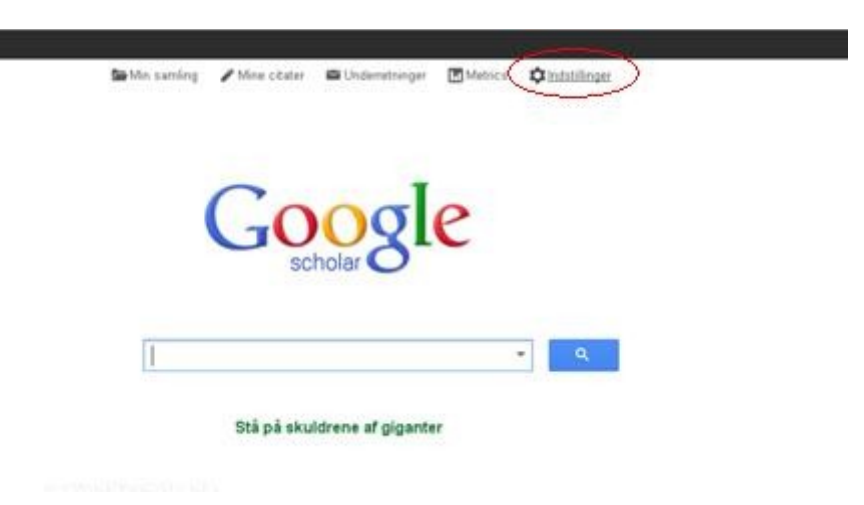

- Sætte markøren i "Vis links til at importere citeringer til" under "Bibliografiadministrator"
- Vælge RefWorks i dropdown-menuen

| Indstilli                                      | jer for Scholar                                                                                                    | Gem Anr                                      | nuller                        |
|------------------------------------------------|----------------------------------------------------------------------------------------------------|----------------------------------------------|-------------------------------|
| Søgeresulta<br>Sprog<br>Bibliotekslin<br>Konto | r Resultater pr. side<br>10  Coogles standardinds<br>Hvor resultaterne åbnes<br>Abn hvert udvalgt resultat i et ny<br>Bibliografiadministrator | stilling (10 resultater)<br>t browservindue. | giver de hurtigste resultater |
|                                                | <ul> <li>Vis links til at import ar citeringi</li> </ul>                                                                                       | er til BibTeX                                |                               |
|                                                |                                                                                                    | RefMan                                       | Gem Annuli                    |

- Ved søgning ses "importer til RefWorks" ved hver reference. Klik på dette.
  - o Der kan kun importeres én reference ad gangen
  - <u>Husk at tillade pop-ups i din browser</u>

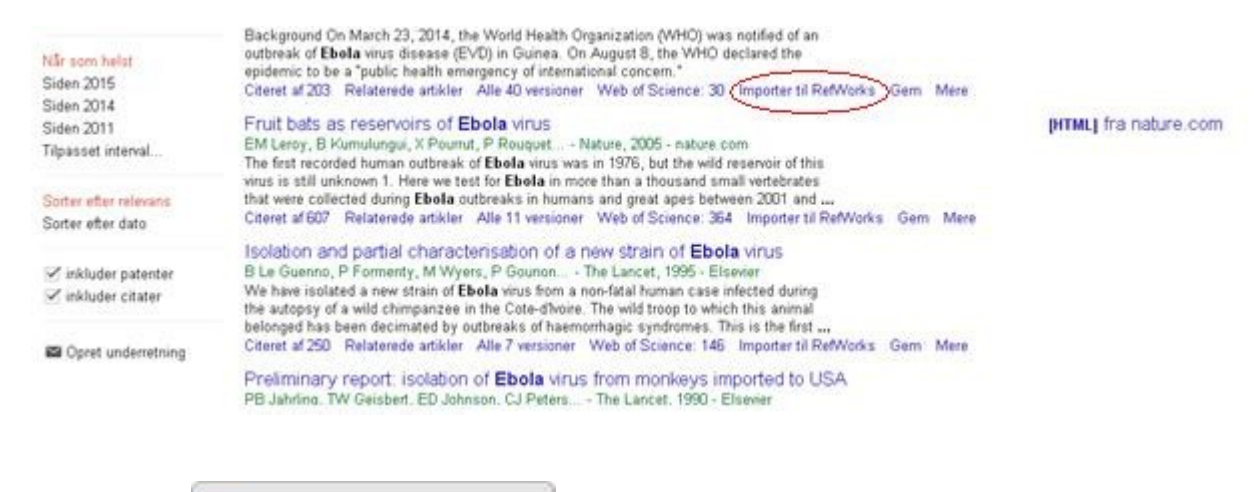

• Klikke på

🔁 View Last Imported Folder

i RefWorks og evt. lægge referencen i dine "Folders"

#### Direkte fra tidsskrifters webside

Nogle tidsskrifter (f.eks. BMC Anesthesiology) giver mulighed for at eksportere referencer direkte til RefWorks. I disse tilfælde skal du:

- Fremfinde den ønskede artikel
- Trykke på "Download references" (eller det tilsvarende på andre websider)

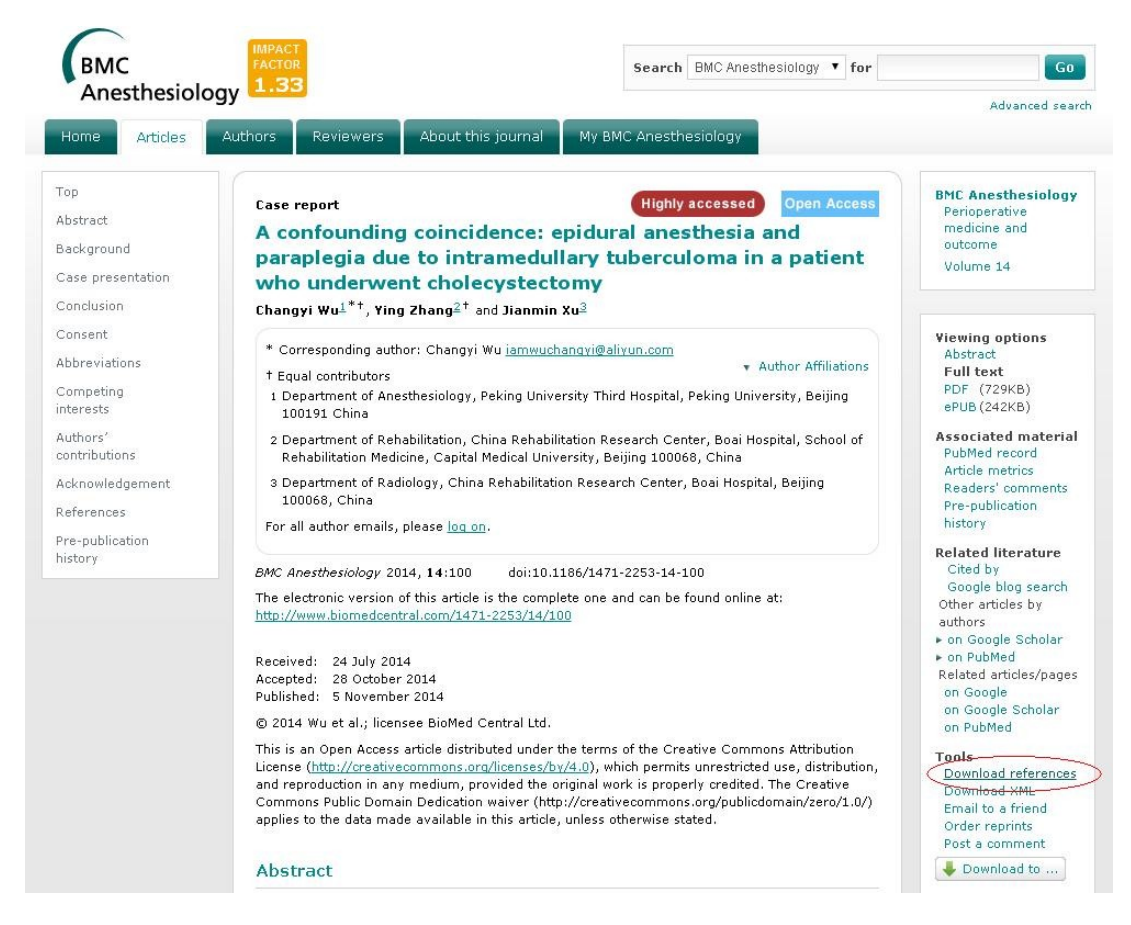

- Vælge "Refworks" under "Format"
- Trykke på "Download references"
  - Husk at tillade pop-ups i din browser

|                          |                                                                       | Autions                                                                                                    | Reviewers                 | About this journal | My BMC Anesthesiology |           |
|--------------------------|-----------------------------------------------------------------------|----------------------------------------------------------------------------------------------------|---------------------------|--------------------|-----------------------|-----------|
| Downlo                   | ad reference                                                          | s                                                                                                    |                           |                    |                       | _         |
| A con                    | founding                                                              | a coincid                                                                                                    | lence: enio               | lural anesthesi    | Highly accessed       | Open Acce |
| intra                    | medullar                                                              | y tuberci                                                                                                    | uloma in a                | patient who u      | nderwent cholecyste   | ctomy     |
| Changy                   | i Wu <sup>*†</sup> , Ying                                             | Zhang <sup>†</sup> and                                                                                                    | Jianmin Xu                |                    |                       |           |
| * Corn                   | esponding auth                                                        | nor: Changyi \                                                                                                    | Wu <u>iamwuchang</u> y    | ri@aliyun.com      |                       |           |
| † Equa                   | l contributors                                                        |                                                                                                    |                           |                    |                       |           |
|                          |                                                                       | 014.14:100                                                                                                    | doi:10.1186/              | 1471-2253-14-100   |                       |           |
| BMC Ane                  | sthesiology 20                                                        |                                                                                                    |                           |                    |                       |           |
| BMC Ane                  | de 🖲 Articla s                                                        | sitution and all                                                                                                    | aited references          |                    |                       |           |
| BMC Ane                  | <b>de</b> • Article o<br>Cited re                                     | citation and all                                                                                                    | cited references          |                    |                       |           |
| BMC Ane                  | de ● Article c<br>○ Cited re<br>○ Article c                           | sitation and all<br>aferences only<br>sitation only                                                                                                    | cited reference:          | i.                 |                       |           |
| BMC Ane<br>Inclu<br>Form | de  Article c Cited re Article c Article c Article c Referen          | sitation and all<br>eferences only<br>sitation only<br>e, Zotero or Pa<br>toe Manager                                                                        | cited references          | 9                  |                       |           |
| BMC Ane<br>Inclu<br>Form | de  Article c Cited re Article c Cited re Article c Article c Referen | sitation and all<br>eferences only<br>sitation only<br>a, Zotero or Pa<br>ce Manager                                                                         | cited reference:<br>apers |                    |                       |           |
| BMC Ane<br>Inclu<br>Form | de  Article c Cited re Article c Article c EndNote Referen BibTeX     | citation and all<br>eferences only<br>citation only<br>a, Zotero or Pa<br>ce Manager<br><s< td=""><td>cited references</td><td>ŝ</td><td></td><td></td></s<> | cited references          | ŝ                  |                       |           |

🔹 Klikke på 🔚

i RefWorks og evt. lægge referencen i dine "Folders"

## RefGrab-It: referencer på hjemmesider m.m.

RefGrab-It lader dig overføre poster direkte fra PubMed og kan lave referencer til websider. For at få adgang til RefGrab-It, skal du:

Trykke på "Tools" og vælge "RefGrab-It"

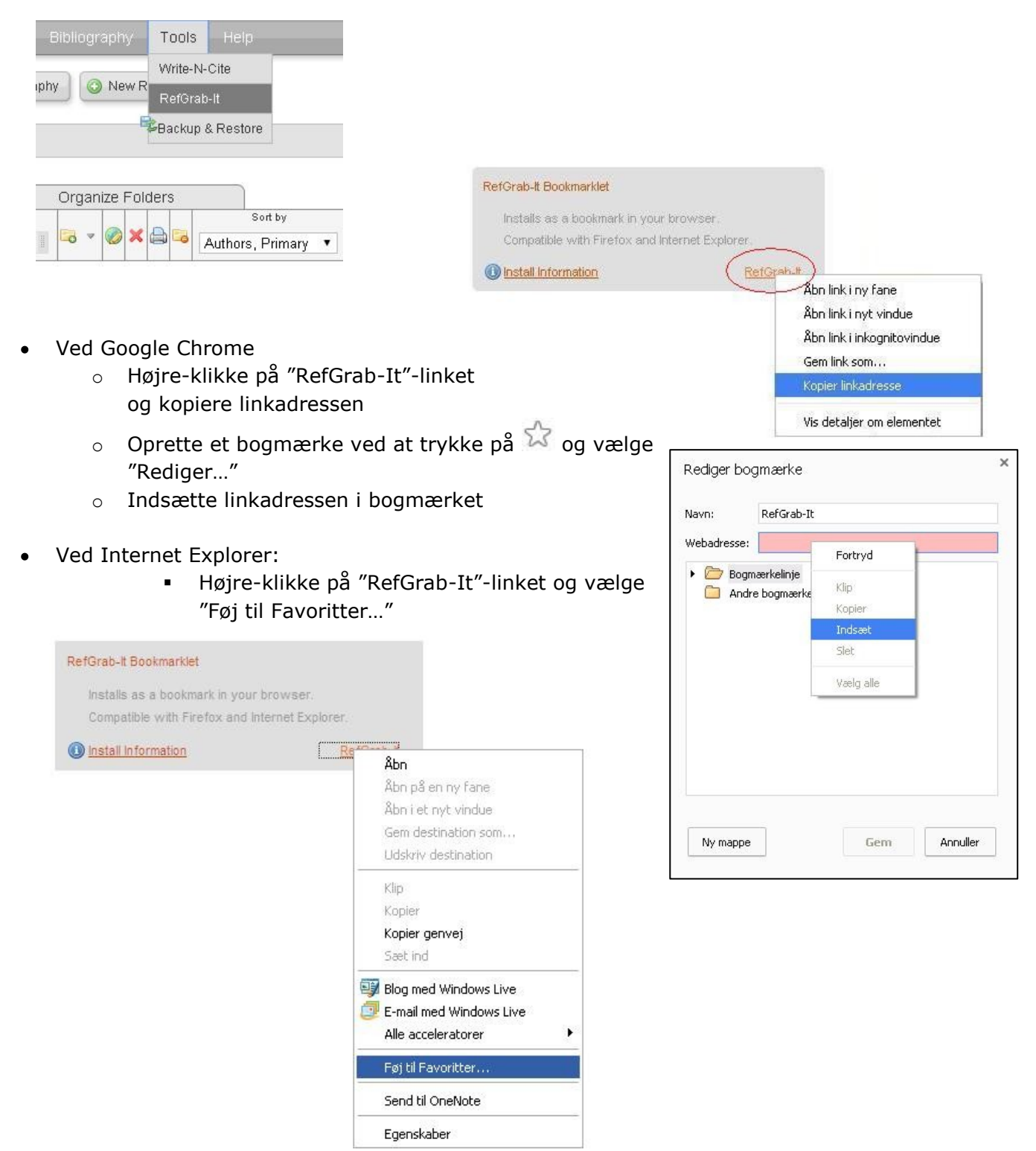

For at anvende RefGrab-It til websider, skal du:

- Finde den ønskede webside
- Trykke på RefGrab-It bogmærket/favoritten

| Sundheds                                          | <b>styrelsen</b><br>Danish Health and Medicines Authority                                                                                                    | Skriv søgeord                                                           |                                                                                                    | Q                                                                                                    |
|---------------------------------------------------|----------------------------------------------------------------------------------------------------|-------------------------------------------------------------------------|----------------------------------------------------------------------------------------------------|----------------------------------------------------------------------------------------------------|
| Sundhed<br>&<br>behandling                        | Medicin<br>&<br>medicinsk udstyr                                                                                                    | Uddannelse,<br>autorisation &<br>tilsyn                                 | > Om os<br>> Nyheder<br>> Kampagner<br>> Udgivelser                                                         | ) English                                                                                                    |
| Nyheder / 2015 / Ny EMA<br>Nyheder<br>Abonner     | -vurdering af HPV-vaccinen: Fordelene er stø<br>Ny EMA-vurderi<br>vaccinen: Forde                                                                                                    | <sup>rre end ulemperne</sup><br>ing af HPV-<br>elene er større          |                                                                                                    | email Aaa<br>M OO                                                                                               |
| <ul> <li>RSS feed</li> <li>Nyhedsbreve</li> </ul> | 5. februar 2015<br>En sammenhæng mellem sv                                                                                                    | /immel- og træthedssyndromet                                            | KONTAKI<br>Solveig Røig<br>Presserådgiv<br>72 22 85 10                                                      | aard-Petersen<br>er                                                                                             |
|                                                   | <ul> <li>RefGrab-It</li> <li>Selected All Import To RefWorks</li> <li>The Web Page Selected: 0/1</li> <li>Ny EMA-vurdering af HPV-vaccing show details</li> <li>RSS feed Selected: 0/25</li> </ul> | Select All In<br>en: Fordelene er større end ulemperne<br>Select All In | Constant of the section     Constant of the section     Constant of the section     Constant of the section | ET INDHOLD<br>om POTS og<br>edsstyrelsens<br>de med EMA og<br>centeret på<br>berg Hospital<br>ser i forbindelse |

- Trykke på 10 for at få referencen over i RefWorks
- Klikke på 🖾 View Last Imported Folder i RefWorks og evt. lægge referencerne i dine "Folders"
- **OBS**: RefGrab-It virker kun til egentlige internetsider og ikke til PDF-dokumenter åbnet i browseren. Her er du nødt til at enten henvise til den side som henviser til PDF'en, eller oprette referencen manuelt i RefWorks.
- OBS: Det er nødvendigt at kigge referencen igennem, da RefGrab-It ikke altid fanger forfatter og udgivelses dato. Klik på "show details" for at se hvilke informationer der føres over i RefWorks.

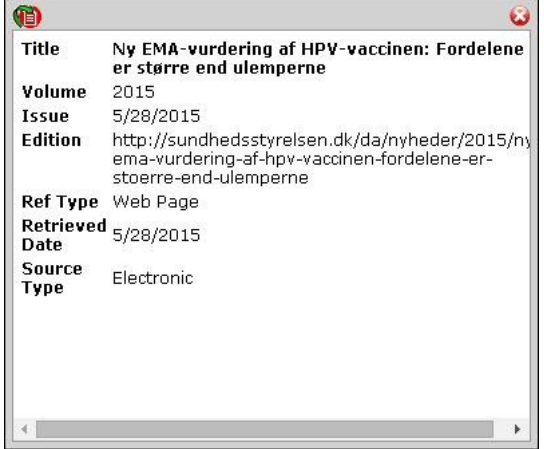

Fagbibliotek · Hospitalsenhed Midt · Heibergs Allé 2 · DK-8800 Viborg · Fagbibliotek@midt.rm.dk

For at anvende RefGrab-It på PubMed, skal du:

- Foretage din søgning
- Trykke på RefGrab-It bogmærket/favoritten

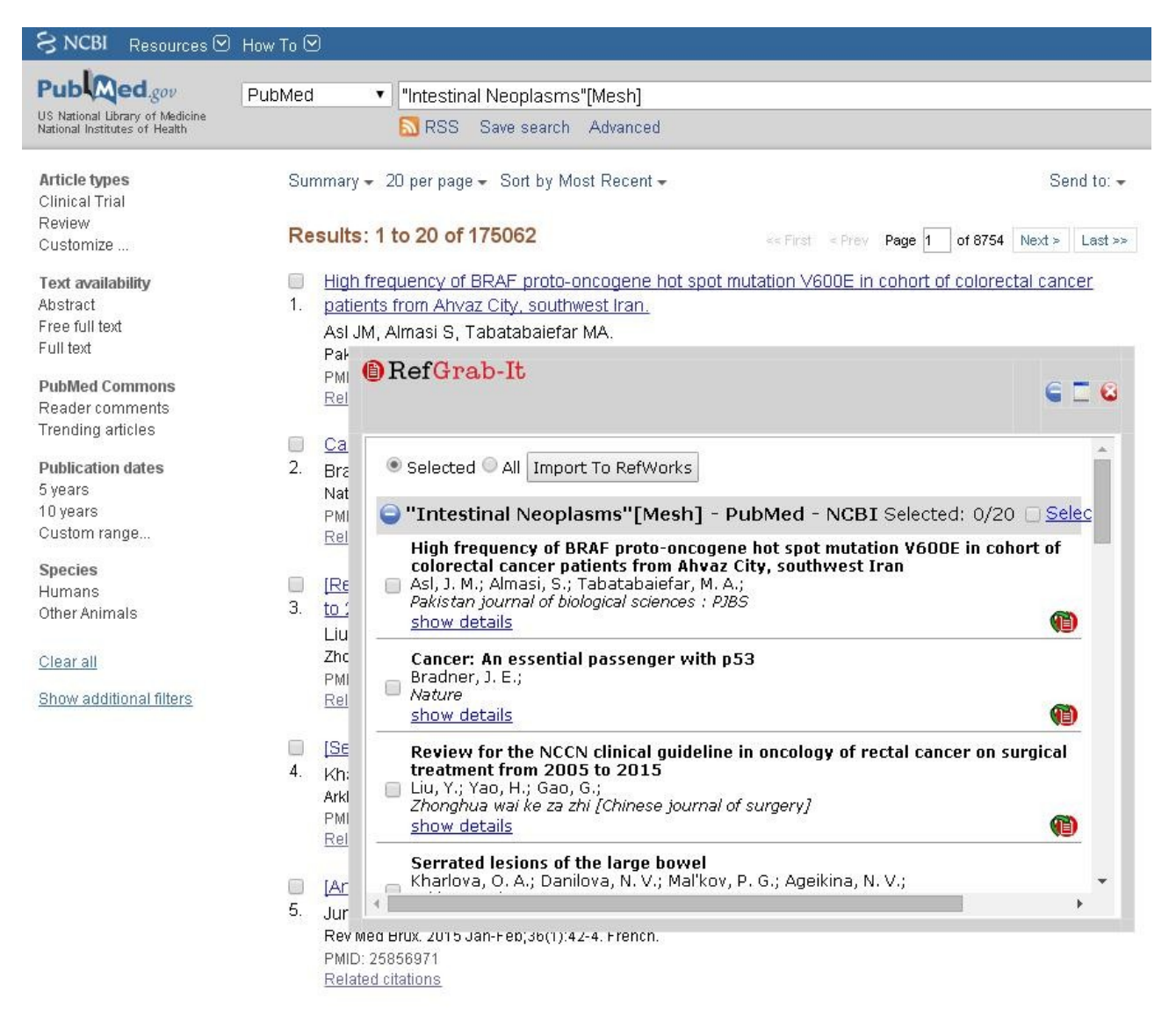

- Trykke på 🖤 for at få referencen over i RefWorks
  - Eller markere de ønskede referencer og trykke "Import To RefWorks"
- Klikke på
   View Last Imported Folder

i RefWorks og evt. lægge referencerne i dine "Folders"

#### Manuel oprettelse af referencer

For at manuelt oprette og indtaste en reference i RefWorks, skal du:

- Finde det dokument eller den side du gerne vil referere til
- Trykke på "New Reference"

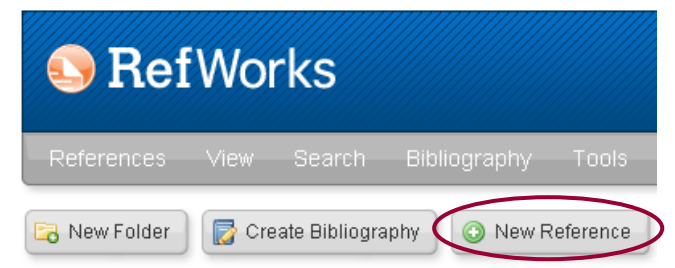

- Eventuelt vælge den Output-style du oftest vil anvende i "Fields used by"
  - Dette vil ofte være "Vancouver" for læger og "Harvard" for sygeplejersker.
- Vælge type af dokument i "Reference Type"
  - F.eks. tidsskriftsartikel, webside, afhandling m.fl.
  - Ved referencer hvor det er vigtigt at få en URL i referencen, vælg da "Web Page" for at sikre at URL kommer med i en senere litteraturliste.
- Indtaste oplysningerne i felterne og trykke "Save Reference"

| Edit Reference                                                               |                                                                                                | X                             |  |  |
|------------------------------------------------------------------------------|------------------------------------------------------------------------------------------------|-------------------------------|--|--|
| RefID: 7915                                                                  |                                                                                                | () Help                       |  |  |
| Fields used by Vancouver                                                     | <ul> <li>About</li> </ul>                                                                      | this style                    |  |  |
| and Reference Type Web Pa                                                    | ge 🔹                                                                                           |                               |  |  |
| The following fields are used by yo                                          | our selected output style. You can access additional fields below.                             |                               |  |  |
| Authors: Fog,L                                                               | .;;Maheswaran,M.;Wester,D.;Bælum,R.;                                                           |                               |  |  |
| Title: B                                                                     | I U × x <sup>2</sup>   <sup>2</sup> ) ( <sup>2</sup>                                           |                               |  |  |
| Non<br>voks                                                                  | farmakologiske sygeplejeinterventioner til fastholdelse og forbedring<br>ne indlagte patienter | af søvnkvalitet hos           |  |  |
| Last Updated, Year: 2014                                                     |                                                                                                |                               |  |  |
| Accessed, Year: 2015                                                         |                                                                                                |                               |  |  |
| Accessed, Month/Day: 10/02                                                   |                                                                                                |                               |  |  |
| URL: http://www.kliniskeretningslinjer.dk/media/345325/final_s_vn_130214.pdf |                                                                                                |                               |  |  |
| Add to folder Sele                                                           | ct a folder 💌                                                                                  |                               |  |  |
| Attachments                                                                  | lg fil Der er ikke valgt nogen fil                                                             |                               |  |  |
| Additional Fields                                                            |                                                                                                |                               |  |  |
| Additional Comments about                                                    | /ancouver                                                                                      |                               |  |  |
|                                                                              | Duplicate                                                                                      | Save Reference Save & Add New |  |  |